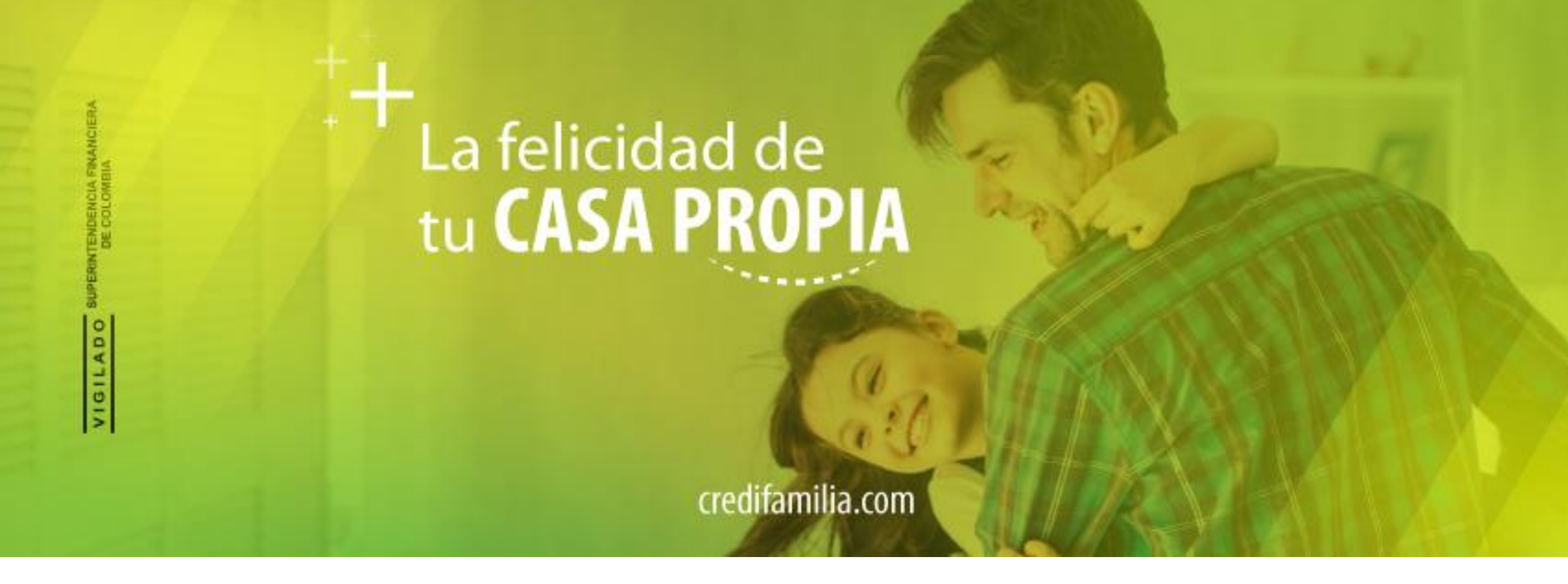

#### GUIA PARA PAGAR TU LEGALIZACIÓN A TRAVES DEL BOTÓN DE PAGOS PSE

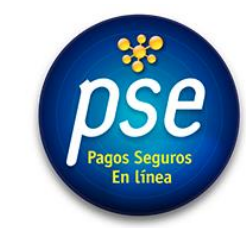

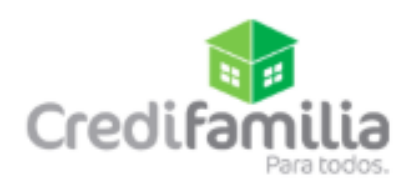

← → C
← C
← C
← C
← C
← C
← C
← C
← C
← C
← C
← C
← C
← C
← C
← C
← C
← C
← C
← C
← C
← C
← C
← C
← C
← C
← C
← C
← C
← C
← C
← C
← C
← C
← C
← C
← C
← C
← C
← C
← C
← C
← C
← C
← C
← C
← C
← C
← C
← C
← C
← C
← C
← C
← C
← C
← C
← C
← C
← C
← C
← C
← C
← C
← C
← C
← C
← C
← C
← C
← C
← C
← C
← C
← C
← C
← C
← C
← C
← C
← C
← C
← C
← C
← C
← C
← C
← C
← C
← C
← C
← C
← C
← C
← C
← C
← C
← C
← C
← C
← C
← C
← C
← C
← C
← C
← C
← C
← C
← C
← C
← C
← C
← C
← C
← C
← C
← C
← C
← C</li

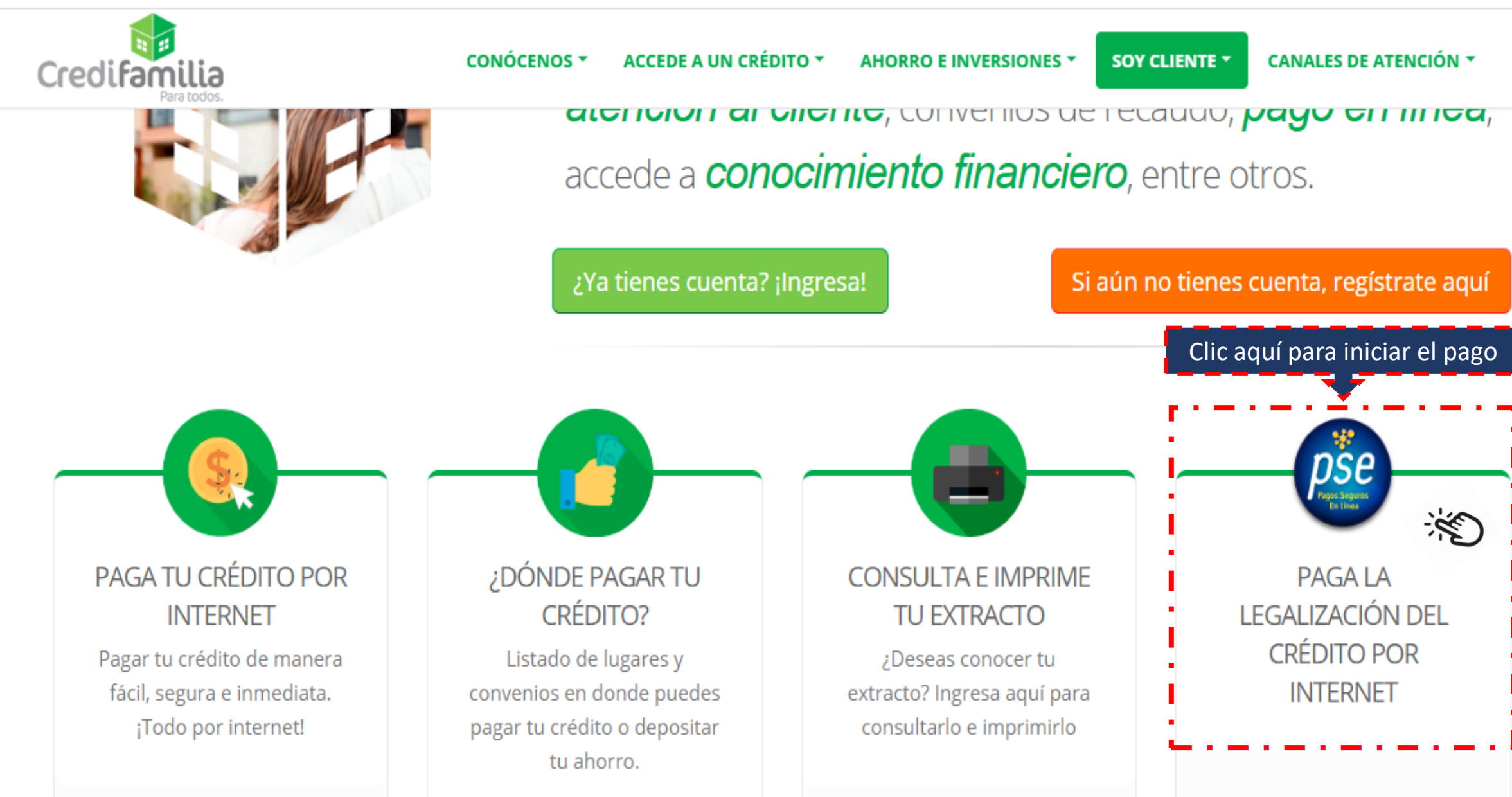

### Se despliega el portal de pagos PSE

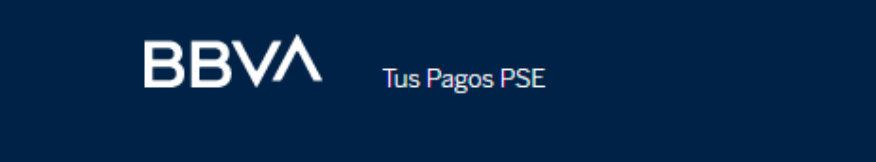

Inicio Descripción del servicio Preguntas frecuentes

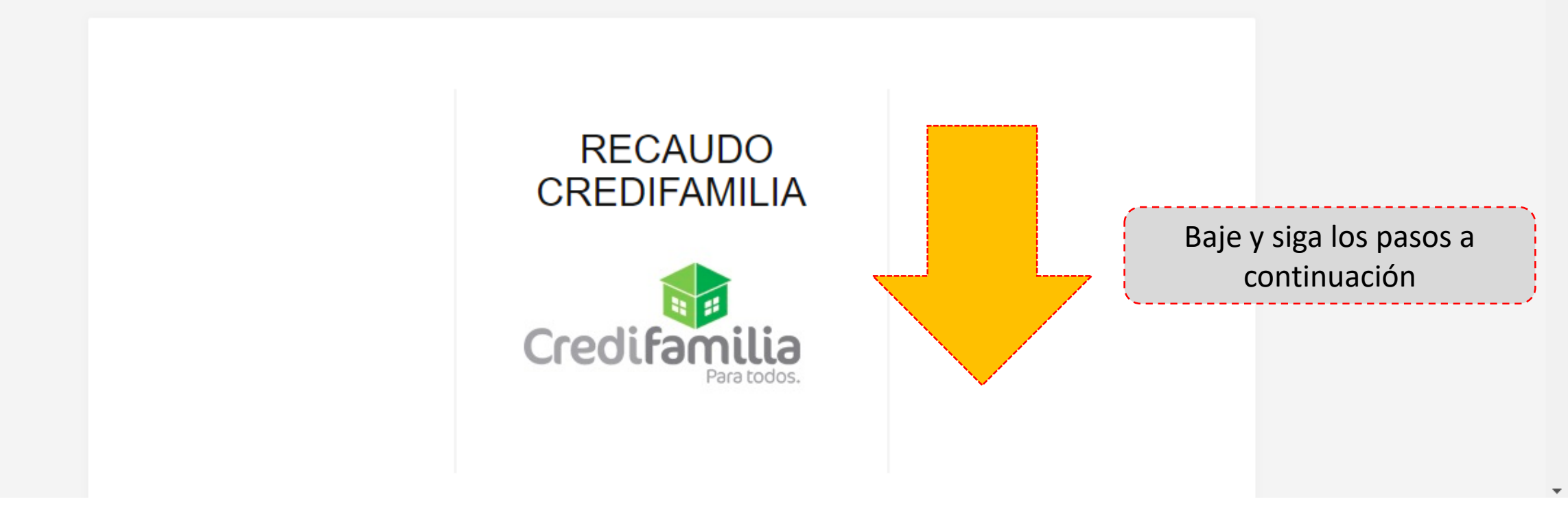

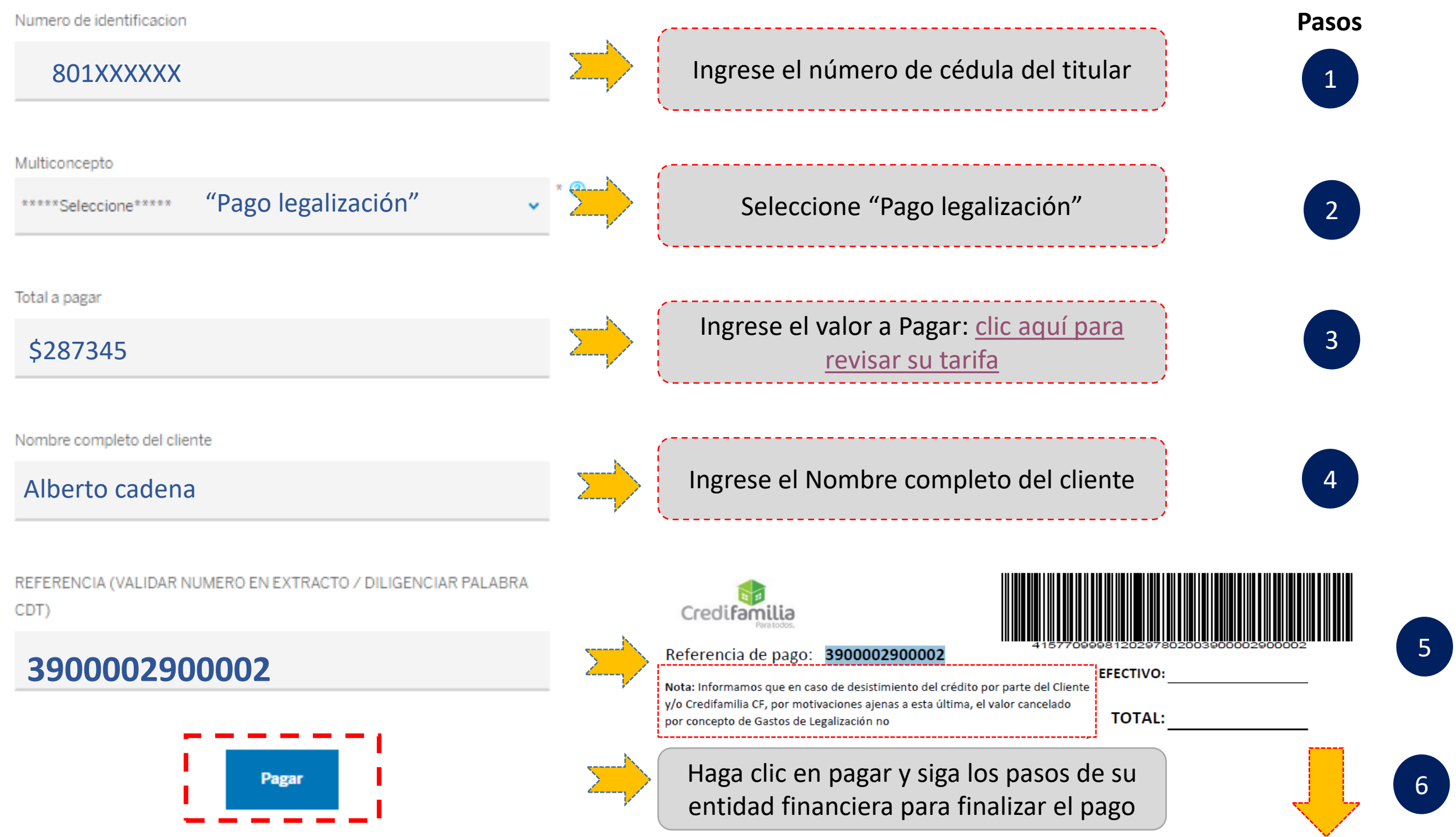

## Enviar el comprobante de pago:

Importante!

#### UNA VEZ REALICE EL PAGO, ENVIE EL COMPROBANTE ELECTRÓNICO A:

## pagoslegalizacion@credifamilia.com

Después diríjase a la oficina de Credifamilia a firmar los documentos

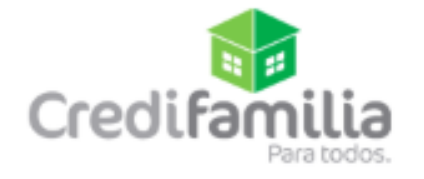

Versión 1.0

# La felicidad de tu CASA PROPIA

credifamilia.com

#### **GRACIAS**

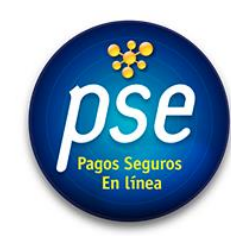

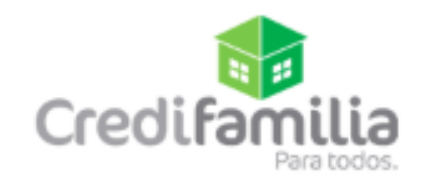